## Summer 2021& 2021-2022 School Year All Course Network (ACN): How to Create an EnrollRI Account and Register for Courses (Grades K-7)

Parents/guardians of students in grades K-7 should create an account and register their child for ACN courses using EnrolIRI. Parents who have used EnrolIRI for the charter school common application can use the same email/phone to log in here.

- 1. Beginning May 3, 2021, visit EnrollRI.org/acn, and click on "Create an Account."
  - a. Select "Parent/Guardian" from the drop-down menu and fill in your information.
  - b. If you do not have access to a phone that can receive text messages, you must select "email" as the verification method.

| G Select Language                                                          |                                                                                          | hode Island<br>Iepartment<br>I Education                      |                                                                                   |                                                                            |                                                                          |
|----------------------------------------------------------------------------|------------------------------------------------------------------------------------------|---------------------------------------------------------------|-----------------------------------------------------------------------------------|----------------------------------------------------------------------------|--------------------------------------------------------------------------|
|                                                                            |                                                                                          |                                                               |                                                                                   |                                                                            | GSelect Language V                                                       |
| Enroll <b>RI</b>                                                           | Error:<br>You must be a curre<br>parent add you as a                                     | nt 9th, 10th, 11th, or<br>student to their acco               | 12th grade student to creat                                                       | te an account. If you are currently in                                     | a younger grade, please have your                                        |
| Find Your Future                                                           | Create a N<br>Create an ACN accoun<br>which you will receive a<br>confirmation code usin | by providing your fiverification code to<br>the same method y | nt<br>rst name, last name, perso<br>complete the account crea<br>rou select here. | nal email address and mobile phone<br>tion process. To log into your accou | number. Then select the method by<br>nt in the future you will receive a |
| Welcome to EnrollBL- All                                                   | First Name                                                                               | Last N                                                        | lame                                                                              |                                                                            |                                                                          |
| Course Network                                                             | Dominique                                                                                | Amis                                                          |                                                                                   |                                                                            |                                                                          |
|                                                                            | Mobile Number                                                                            | Email                                                         |                                                                                   | Verification Method                                                        |                                                                          |
| 💄 Email/Phone                                                              | (619) 884-5109                                                                           | domin                                                         | iqueamis@gmail.com                                                                | Phone ~                                                                    |                                                                          |
|                                                                            | I am a Student or Pare                                                                   | nt/Guardian                                                   | Current Grade                                                                     |                                                                            |                                                                          |
| Log in                                                                     | Student                                                                                  |                                                               | • 8 •                                                                             |                                                                            |                                                                          |
| Create an Account                                                          | V I'm not a robot                                                                        | reCAPTCHA.<br>Prussy - Terms                                  |                                                                                   |                                                                            |                                                                          |
| Please contact HelpEnrollRI@Ride.ri.gov if<br>you need support logging in. | Cancel Next                                                                              |                                                               |                                                                                   |                                                                            |                                                                          |

- 2. After creating and verifying your account, you will be logged in to the system. To access your account in future visits, return to the home screen and insert the email or phone number associated with the account and click "log in."
  - a. EnrollRI is "passwordless," so users just insert a one-time code from their phone or email and don't have to remember a password to access their account.
- 3. From the parent dashboard, parents can add K-7 students to their account as needed by clicking "add student". Fill in "student information" for each student.
  - a. Fields with the red lines are required.
  - b. This information can be edited at any time from their student dashboard.

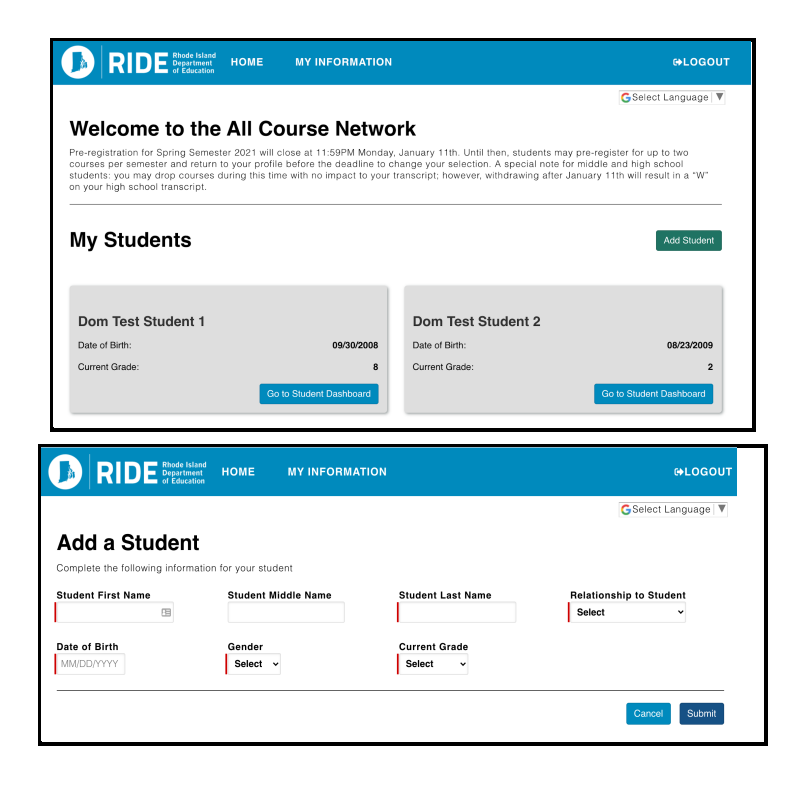

- 4. To access course information for each student, click on "go to student dashboard." To browse and register for courses, select "add course."
  - a. Available courses will appear on the selection page based on the student's information. Click the "info" icon next to the course for details on meeting times, credits, etc.
  - b. Students can pre-register for up to 8 courses for the summer session and 6 courses each for the fall, spring and year-long sessions; however, each student can only enroll in up to the following courses per semester:
    - i. Summer: 1 credit-bearing course (for a total of four courses)
    - ii. Fall: 2 courses
    - iii. Spring: 2 courses
    - iv. Year-long courses count as 1 course for Fall and Spring
  - c. Courses that do not have seats available will show up as "full," and can be selected for a student's waitlist.
  - d. To pre-register for a course with prerequisites, parents must confirm that their students meet the requirements.

| •)   R                                                                                                    | DE Rhode Island<br>Department<br>of Education                                                                                                    | номе                                                                                                    | MY INFORMATION                                                                                                    |                                                                                                    |                                                                                        | LOGOUT                                                                |
|----------------------------------------------------------------------------------------------------|----------------------------------------------------------------------------------------------------|----------------------------------------------------------------------------------------------------|----------------------------------------------------------------------------------------------------|----------------------------------------------------------------------------------------------------|----------------------------------------------------------------------------------------|-----------------------------------------------------------------------|
|                                                                                                    |                                                                                                    |                                                                                                    |                                                                                                    |                                                                                                    | GSelect Lar                                                                            | iguage 🔻                                                              |
| Velco<br>e-registrat<br>purses per<br>udents: yo<br>n your high                                                       | tion for Spring Semeste<br>semester and return to<br>u may drop courses du<br>school transcript.                                                                                                    | All Co<br>r 2021 will c<br>your profile<br>ring this tim                                                                                                    | Close at 11:59PM Monday<br>before the deadline to c<br>he with no impact to your                                                                                                    | DTK<br>, January 11th. Until then, students may p<br>change your selection. A special note for m<br>transcript; however, withdrawing after Jan                                                                                                    | re-register for up to t<br>hiddle and high scho<br>uary 11th will result in            | wo<br>bl<br>n a "W"                                                   |
| /ly St                                                                                                    | udents                                                                                                    |                                                                                                    |                                                                                                    |                                                                                                    | Ada                                                                                    | I Student                                                             |
| Dom Te                                                                                                    | est Student 1                                                                                                    |                                                                                                    |                                                                                                    | Dom Test Student 2                                                                                                    |                                                                                        |                                                                       |
| Date of Birt                                                                                                    | h:                                                                                                    |                                                                                                    | 09/30/2008                                                                                                    | Date of Birth:                                                                                                    | 08                                                                                     | /23/2009                                                              |
| Current Gra                                                                                                    | ade:                                                                                                    | _                                                                                                    | 8                                                                                                    | Current Grade:                                                                                                    |                                                                                        | 2<br>bboard                                                           |
|                                                                                                    |                                                                                                    | Go                                                                                                    | to Student Dashboard                                                                                                    |                                                                                                    | Go to Student Das                                                                      |                                                                       |
| Sele                                                                                                    | ct Courses<br>age, you will select the                                                                                                    | Go<br>S for S                                                                                                    | Spring 2021<br>at you are interested in r                                                                                                    | egistering for.                                                                                                    | Go to Student Das                                                                      |                                                                       |
| Sele<br>On this p<br>Domir                                                                                            | ct Courses<br>age, you will select the<br>nique's Courses                                                                                                    | s for S                                                                                                    | Spring 2021<br>at you are interested in r                                                                                                    | egistering for.<br>Selected Courses                                                                                                    | Go to Student Das                                                                      |                                                                       |
| Sele<br>On this p<br>Domir<br>• E<br>• U<br>v<br>v<br>• Iti                                                           | ct Courses<br>age, you will select the<br>inque's Courses<br>before are all the course<br>sing the iss below, pie<br>you'd like to register for<br>wild like to register for<br>wild like to regist | s for S<br>for S<br>courses th<br>s syou may a<br>ase select a<br>t at are full, y<br>at are full, y<br>enrolled by<br>you will be                                                                                                    | Apply to.<br>at you are interested in r<br>at you are interested in r<br>at least one course you<br>you will be placed on a<br>wilable, it is possible that<br>the time you receive<br>placed on a waitlist.                                    | egistering for.<br>Selected Courses<br>- ASTRO - Recipe for Succee<br>- Sundations of Drawing<br>- Rhode Coders 2.0: JavaSc                                                                                                    | to to Student Das                                                                      | Public Library                                                        |
| Sele<br>On this p<br>Domir<br>• C<br>• C<br>• V<br>• N<br>• N<br>• N<br>• N<br>• N<br>• N<br>• N<br>• N<br>• N<br>• N | ct Courses<br>age, you will select the<br><b>lique's Courses</b><br>below are all the course<br>shing the list below, pie<br>oud like to register for<br>you select courses thi<br>addit.<br>I a course hay be fully<br>pproval. In this event,<br>h for Course                                                                                                    | S for S<br>s for S<br>s you may a<br>s you may a<br>s | Spring 2021<br>at you are interested in r<br>apply to.<br>at least one course you<br>ou will be placed on a<br>uilable, it is possible that<br>the time you receive<br>placed on a waltiest.                                                    | egistering for.<br>Selected Courses<br>ASTRO - Recipe for Succe<br>- Foundations of Drawing<br>- Rhode Coders 2.0. JavaSc                                                                                                    | to to Sludent Das                                                                      | Public Library                                                        |
| Sele<br>On this p<br>Domir<br>- E<br>- L<br>- V<br>- T<br>- T<br>- T<br>- T<br>- T<br>- T<br>- T<br>- T<br>- T<br>- T | ct Courses<br>age, you will select the<br><b>hique's Course</b> :<br>bing the list below, piel<br>will list below, piel<br>you select courses the<br>amilief.<br>Liste, that if a course he<br>course may be fully<br>pproval. In this event.<br>h for Course                                                                                                    | s for S<br>s for S<br>s sou may a<br>see select a<br>t are full, y<br>at are full, y<br>s seats ava<br>a second the<br>s seats ava                                                                                                    | Spring 2021<br>at you are interested in r<br>apply to.<br>at least one course you<br>ou will be placed on a<br>ailable, it is possible on a<br>ailable, a you receive<br>placed on a waitlist.                                                  | egistering for.<br>Selected Courses<br>- ASTRO - Recipe for Succe<br>- Foundations of Drawing<br>- Rhode Coders 2.0. JavaSc                                                                                                    | to to Student Das                                                                      | Public Library                                                        |
| Sele<br>On this p<br>Domir<br>• E<br>• U<br>• U<br>• N<br>• N<br>• N<br>• N<br>• N<br>• N<br>• N<br>• N<br>• N<br>• N | ct Courses<br>age, you will select the<br><b>hique's Course</b> :<br>telow are all the course<br>sing the list below, pould like to register for<br>you select courses the<br>anilist.<br>Idee, that if a course have be fully<br>pproval. In this event,<br>th for Course<br>ress<br>Course Name 9                                                                                                    | s for S<br>courses th<br>s syou may u<br>ase select i                                                                                                    | Spring 2021<br>at you are interested in r<br>apply to.<br>at least one course you<br>you will be placed on a<br>wilable, it is possible that<br>the time you receive<br>placed on a waitlist.                                                   | egistering for.<br>Selected Courses<br>- ASTRO - Recipe for Succes<br>- Journations of Drawing<br>- Rhode Coders 2.0: JavaSc<br>Provider ●<br>ASTRO                                                                                                    | to to Student Das                                                                      | Public Library                                                        |
| Select                                                                                                    | ct Courses<br>age, you will select the<br>injque's Courses<br>before are all the course<br>sing the issi below, pie<br>you'd like to register fou<br>wild like to register fou<br>wild like to register fou<br>wild like to register fou<br>wild like to register fou<br>wild like to register fou<br>wild like to register fou<br>per ourse may be fully<br>pproval. In this event,<br>the for Course<br>Course Name \$<br>ASTRO - Recipte C<br>Encodetimes of 20                                                                                                    | s for S<br>s to sourses th<br>s sourses th<br>s sourses th<br>s sources the<br>s sources the<br>s source                                                                           | Spring 2021<br>at you are interested in r<br>apply to.<br>at least one course you<br>you will be placed on a<br>wilable, it is possible that<br>the time your occive<br>placed on a waitlist.                                                   | egistering for.<br>Selected Courses<br>• ASTRO - Recipe for Succee<br>• Droundations of Drawing<br>• Rhode Coders 2.0: JavaSc<br>Provider ●<br>ASTRO<br>Newport Art Museum                                                                                | to to Student Das<br>ss<br>ss<br><u>Modality</u> ¢<br>In-person                        | Public Library<br>Status •<br>Available                               |
| Sele<br>On this p<br>Domir<br>• E<br>• U<br>• V<br>• V<br>• V<br>• V<br>• V<br>• V<br>• V<br>• V<br>• V<br>• V        | ct Courses<br>age, you will select the<br>hique's Courses<br>taing the list below, pip<br>ound like to register<br>you select courses the<br>anilist.<br>Idee, that if a course he<br>course may be fully<br>pproval. In this event.<br>h for Course<br>Course Name &<br>ASTRO - Recipe for<br>Foundations of Dr<br>Rhode Coders 2.0<br>with Providence P                                                                                                    | s for S<br>s for S<br>s s vou may is<br>ase select it<br>as south a set are full, y<br>is seats ave<br>enrolled by<br>you will be p<br>or Success<br>awing<br>javaScrip<br>ublic Libra                                                                                                    | Spring 2021<br>at you are interested in r<br>apply to.<br>at least one course you<br>you will be placed on a<br>ailable, it is possible that<br>the time you receive<br>placed on a waitlist.                                                   | egistering for.<br>Selected Courses<br>- Soundations of Drawing<br>- Rhode Coders 2.0: JavaSc<br>Provider •<br>ASTRO<br>Newport Art Museum<br>vidence Atter School Alliance (PASA)                                                                        | to to Student Das<br>ss<br>ss<br><u>Modality</u> •<br>In-person<br>In-person<br>Hybrid | Public Library<br>Status •<br>Available<br>Available<br>Available     |
| Selec<br>On this p<br>Domir<br>• E<br>• C<br>• U<br>• U<br>• U<br>• U<br>• U<br>• U<br>• U<br>• U                     | ct Coursees<br>age, you will select the<br><b>nique's Courses</b><br>telew are all the course<br>sing the list below, pie<br>due to register for<br>list below, pie<br>due to course the<br>recourse may be fully<br>pproval. In this event,<br>the for Course<br>Course Name 9<br>ASTRO - Recipe for<br>Foundations of Dr<br>Florde Coder's 2.0<br>with Providence P<br>Linspired by Anima<br>Biominury with RB                                                                                                    | s for S<br>courses th<br>s sourases the<br>s see select i.<br>s sourases ava-<br>enrolled by<br>you will be p<br>enrolled by<br>you will be p<br>sour Success<br>awing<br>JavaScrip<br>ublic Libra<br>Is:<br>oger Willia                                                                                                    | apply to.<br>apply to.<br>at you are interested in r<br>at least one course you<br>to will be placed on a<br>liable, it is possible that<br>the time you receive<br>placed on a waitlist.<br>Info<br>Pro<br>Ty<br>Pro<br>Ty<br>Pro<br>Ty<br>Pro | egistering for.<br>Selected Courses<br>ASTRO - Recipe for Succe<br>- Foundations of Drawing<br>- Rhode Coders 2.0: JavaSc<br>Provider •<br>ASTRO<br>Newport Art Museum<br>vidence After School Alliance (PASA)                                            | Modality ●<br>In-person<br>In-person<br>Hybrid<br>In-person                            | Public Library Public Library Available Available Available Available |
| Selec                                                                                                    | ct Courses<br>age, you will select the<br>ique's Courses<br>affing the list below, piel<br>dist below, piel<br>dist below, piel<br>dist course hi<br>proval. In this event,<br>h for Course<br>Course have \$<br>ASTR0 - Recipe to<br>Foundations of D<br>Rhode Coders 2.0<br>with Providence P<br>Inspired by Anima<br>Bomiliery with R<br>Park Zoo                                                                                                    | s for S<br>s for S<br>s syou may use<br>s syou may use<br>s south as south as south as<br>enrolled by<br>an s south as south as<br>enrolled by<br>you will be p<br>or Success<br>awing<br>'JavaScrip<br>ublic Libas<br>Is:<br>oger Willia<br>ary Studies                                                                                                    | Spring 2021<br>at you are interested in r<br>apply to.<br>at least one course you<br>ou will be placed on a<br>limble, it is possible that<br>the time you receive<br>placed on a waltlist.                                                     | egistering for.<br>Selected Courses<br>• ASTRO - Recipe for Succe<br>• Foundations of Drawing<br>• Rhode Coders 2.0: JavaSc<br>Provider \$<br>ASTRO<br>Newport Art Museum<br>vidence Alter School Alliance (PASA)<br>vidence Alter School Alliance (PASA) | Modality #<br>In-person<br>Hybrid<br>In-person<br>Contine                              | Public Library Public Library Available Available Available Available |

5. To learn more about a course, click on the  $\bigcirc$  icon to get more info on a course.

| Advanced Ballet                                                                                                    |                                                                                                    | ×                                                                                                    |
|----------------------------------------------------------------------------------------------------|----------------------------------------------------------------------------------------------------|----------------------------------------------------------------------------------------------------|
| Course Description Advanced Bailet provides sludents interasted in a professional career in dance or entrance into a factor on entrance into a gradient of the sludents of the sludents of the slude | <ul> <li>Site da Web</li> <li>Provider<br/>Festival Ballet Providence</li> <li>Addres<br/>825 Hope Street<br/>Providence, RI 02906</li> <li>Contact Information<br/>Valerie Cookson-Batta<br/>discover[distivalballetprovidence.org</li> <li>Start Date<br/>01/14/2021</li> <li>End Date<br/>05/06/2021</li> </ul> | <ul> <li>Course Meeting Times         Begins 01/14/21 Ends 05/06/21] Thursday 4:00 PM - 7:00 PM         Prerequisite Description         Students must demonstrate advanced ballet skills through a         recommendation form a current ballet teacher and a video audition.         The video audition can be done at home or in a studio and does         not need advanced equipment or editing begrowd what is easily         accessible on a cell phone or computer. The video must include the         following: at the barre - tendu unde diagname, fondu, and grand         batterment; at center - adapic and/tion videos and teacher         echappes, and privates Audition videos and teacher         discover@frestivnaballetprovidence org prior to January 11, 2021.         Additionally students must have proper ballet attite, as well as         ballet technique and pointe shoes (for girls).         Modality         Hybrid         Status         Available         Course Type         Work-Based Learning         </li> </ul> |

- 6. Students/parents must confirm that they've met the prerequisites for relevant courses.
- 7. Please note: most dual enrollment courses require additional registration steps with the institution.

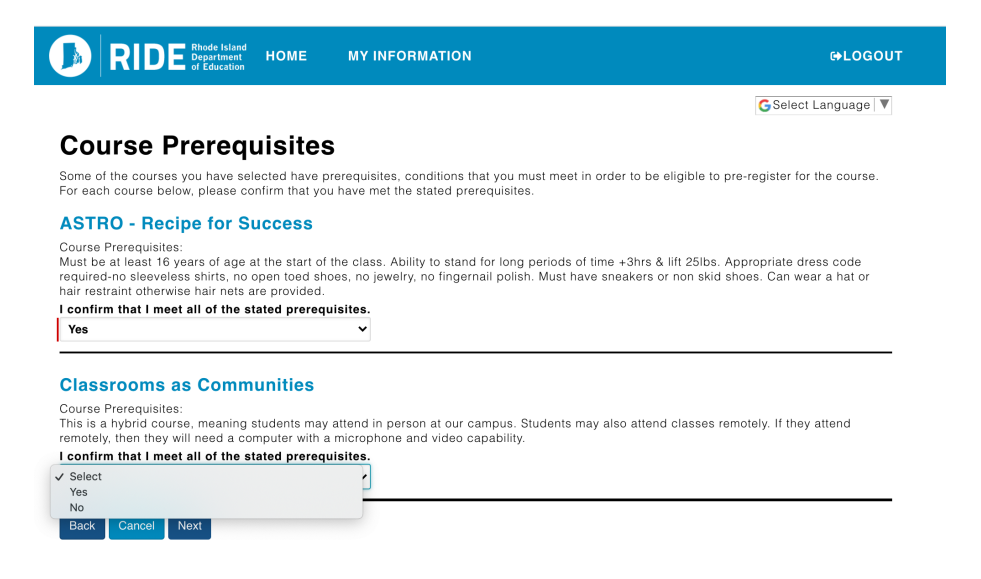

8. Once a student is pre-registered for a course, it will show up in their student dashboard as "pending approval." Parents will receive emails when school members approve or deny their pre-registration.

| Application Summary for                                     | Dominique                      | )              |                                    | 🖨 Print        |
|-------------------------------------------------------------|--------------------------------|----------------|------------------------------------|----------------|
| Student Information                                         |                                |                |                                    |                |
| Course Application ID                                       |                                | CA-00000016    |                                    |                |
| Student Name                                                |                                | Dominique Test | Student 1                          |                |
| Student ID (LASID)                                          |                                |                |                                    |                |
| Student Date of Birth                                       |                                | 12/2/2002      |                                    |                |
| Student Mobile Phone Number                                 |                                | (619) 884-5109 |                                    |                |
| Email                                                       |                                | dominiqueamis( | @gmail.com                         |                |
| Street#/ Street Name                                        |                                | 1234 N MAIN S  | Т                                  |                |
| Apartment #                                                 |                                |                |                                    |                |
| City                                                        |                                | PROVIDENCE     |                                    |                |
| State                                                       |                                | RI             |                                    |                |
| Zip Code                                                    |                                | 02904          |                                    |                |
| I Am Experiencing Homelessness                              |                                | No             |                                    |                |
| Student's Current Grade                                     |                                | 9              |                                    |                |
| Student's Current School                                    |                                | Dunn's Corners | School                             |                |
| Courses                                                     |                                |                |                                    |                |
| Course Name                                                 | Provider                       |                | Contact Email                      | Start<br>Date  |
| ASTRO - Recipe for Success                                  | ASTRO                          |                | astrocurricular@gmail.com          | 03/06/202<br>1 |
| Foundations of Drawing                                      | Newport Art Museum             |                | ndiedrich@newportartmuseum.<br>org | 01/25/202<br>1 |
| Rhode Coders 2.0: JavaScript with Providence Public Library | Providence After Sch<br>(PASA) | ool Alliance   | hexel@mypasa.org                   | 01/26/202<br>1 |

- 9. All information entered on the pre-registration form displays on a summary. This page can be printed. Once the terms and conditions are accepted, a copy of this information is also sent to the email address reflected on the summary.
- 10. If a student is on the waitlist for a course and a spot opens up, they will receive an email notification that they are enrolled. If an enrollment offer would put the student over the

maximum number of courses allowed (2 per semester), they then have 2 days to log into the system and accept or decline the offer before the offer expires.

a. Note: If students are enrolled in 2 courses and are offered a spot in another course, they must withdraw from one of their previously-enrolled courses.

| Storytelling, Leade<br>Youth in Action                                                          | ership, and Change with                                                                                      | Foundations of Dra                                          | wing                                                 |
|-------------------------------------------------------------------------------------------------|----------------------------------------------------------------------------------------------------|-------------------------------------------------------------|------------------------------------------------------|
| Semester:<br>Provider:<br>Start Date:                                                           | Year-Long<br>Providence After<br>School Alliance<br>(PASA)<br>09/25/2020                                     | Semester:<br>Provider:<br>Start Date:<br>Enrollment Status: | Spring<br>Newport Art Muse<br>01/24/2021<br>Enrolled |
| Enrollment Status:                                                                              | Enrolled                                                                                                    |                                                             |                                                      |
| Enrollment Status:<br>ction Requi<br>Cultural Awarenes<br>Samastar                              | Enrolled<br>Withdraw                                                                                         |                                                             |                                                      |
| Enrollment Status:<br>ction Requi<br>Cultural Awarenes<br>Semester:                             | Enrolled<br>Withdraw<br>red<br>s in a Global Society<br>Spring                                               |                                                             |                                                      |
| Enrollment Status:<br><b>ction Requi</b><br><b>Cultural Awarenes</b><br>Semester:<br>Provider:  | Enrolled<br>Withdraw<br>red<br>s in a Global Society<br>Spring<br>Roger Williams<br>University               |                                                             |                                                      |
| Enrollment Status:<br>ction Requi<br>Cultural Awarenes<br>Semester:<br>Provider:<br>Start Date: | Enrolled<br>Withdraw<br>red<br>s in a Global Society<br>Spring<br>Roger Williams<br>University<br>01/27/2021 |                                                             |                                                      |